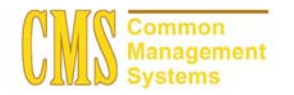

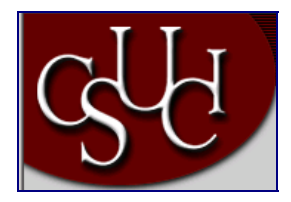

| Document Information |                            |  |  |  |
|----------------------|----------------------------|--|--|--|
| Title                | Running Mass Matriculation |  |  |  |
| Module               | Admission                  |  |  |  |
| Subcategory          |                            |  |  |  |
| Author               |                            |  |  |  |
| File Reference       |                            |  |  |  |
| IDP Session          |                            |  |  |  |

## **REVISION CONTROL**

| Date    | Ву      | Action | Pages |
|---------|---------|--------|-------|
| 6/25/03 | TTravis |        |       |
|         |         |        |       |

### **Business Process Overview**

Running the three processes for Mass Matriculation, will select the populations, insert the 'MATR' program action and then create the Program/Plan stack in Student Records

## **Process Prerequisites/Assumptions**

| Prerequisite/Assumption               | Detail                                                                         |
|---------------------------------------|--------------------------------------------------------------------------------|
| Security Access to run Mass<br>Change | Need access to the SA Mass Change Definition - Applicant Prog<br>Update Select |
|                                       | Need access to the SA Mass Change Group ID – Application Prog Update Base      |

## 1.0 Updating the Mass Change Definition Criteria

The following pages are used to accomplish the process outlined in Business Process Overview section.

- Mass Change
- Run Mass Change
- Application Prog Update
- Activate Applicants

### 1.1 Mass Change

### Navigation

Home > PeopleTools > Mass Change > Use > SA Mass Change Definition > Find an Existing Value

#### **Page Description**

| Find an Existing Value – Mass Change Definition                                                                                                    |                       |
|----------------------------------------------------------------------------------------------------|-----------------------|
| Mass Change Definition for SA -Microsoft Internet Explorer      The SA: Vew Feorets Tools Help      Data +      O      X +      D     X      Data      X      X | Required Fields:      |
|                                                                                                    | Alt the Search Button |
| Home + PeopleTools + Mass Change + Use + SA Mass Change Definition New Window                                                                                                    |                       |
| Find an Existing Value                                                                                                    |                       |
| Mass Chango Defenden:<br>Mass Chango Termidale 0<br>Case General III<br>Case General IIII<br>Case General IIIIIIIIIIIIIIIIIIIIIIIIIIIIIIIIIIII                                                                                                    |                       |
| کا اللہ اللہ اللہ اللہ اللہ اللہ اللہ ال                                                                                                    |                       |

- 1. Select the Search button.
- 2. Select the Application Prog Update Select Mass Change definition
- 3. Click on the Criteria and Defaults tab
- 4. In the Criteria section select View All link to view all of the currently defined criteria

## 1.1.2 Page Description

| Find an Existing Value – Mass Change Definition Criteria & Defaults                                                                                                    |                                   |  |  |
|----------------------------------------------------------------------------------------------------|-----------------------------------|--|--|
| Mass Change Defendion for 54 - Macrosoft Internet Implaner     The IGN Wass Functions Tools Hulp                                                                                                    | Current Criteria Values:          |  |  |
| Addess Contraction Contraction | Academic Career = UGRD<br>or PBAC |  |  |
| Control of Control of Contro      | Admit Term = 2038                 |  |  |
| Mass Change Definition: Application Prog Update Select First (1) Last                                                                                                    | Institution = CICMP               |  |  |
| Execution Seg: 1 Description: (Select Applicant Criteria<br>Criteria<br>Feld<br>Academic Level<br>(Level                                                                                                    | Program Action = DEIN or<br>ADMT  |  |  |
|                                                                                                    | Current Default Values:           |  |  |
| Academic Cutter In Subset U006D Q                                                                                                    | Program Action = MATR             |  |  |
| Admit Term Feldi Value   Equal To   2038  (1)  (2)  (2)  (2)  (2)  (2)  (2)  (2)                                                                                                    | Action Reason = AUTO              |  |  |
| Admit Type                                                                                                    |                                   |  |  |
| Apple ston Complete                                                                                                    |                                   |  |  |
| Application Center                                                                                                    |                                   |  |  |
| It M View                                                                                                    |                                   |  |  |

- 1. These values will need to be changed periodically as the business process dictates, definitely for the Admit term
- 2. Select the **Generate SQL** tab (see screen shot below)
- 3. Click Mass Change Clear Switch
- 4. Click Change Generate SQL Swch
- 5. Click Count to get a total of rows to be selected based upon the new criteria
- 6. Save (you will receive a warning about the Level not being set this is ok)

## 1.1.3 Page Description

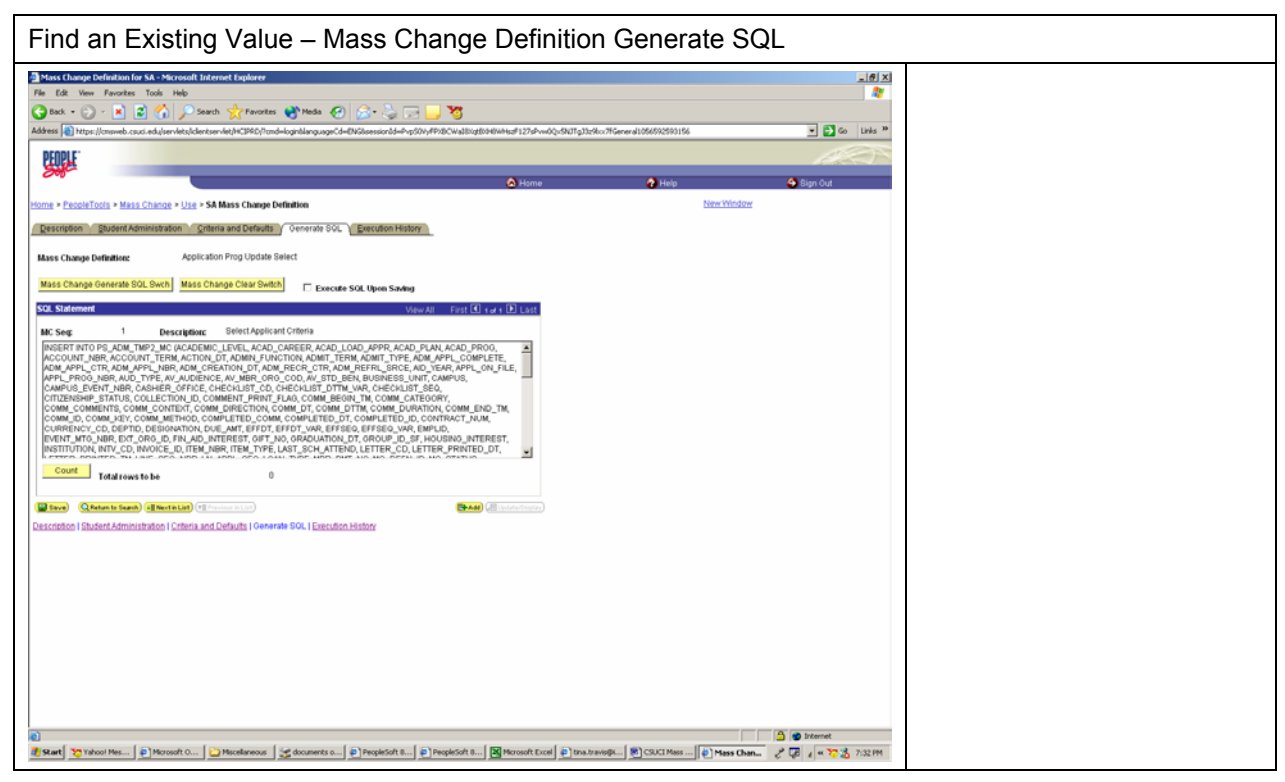

### 1.2 Running Mass Change

### Navigation

#### Home > Develop Enrollment > Evaluate Applicants > Process > Run Mass Change

- 1. Add a Run Control ID or use an Existing one
- 2. Select the Execute Mass Change Group radio button
- 3. Select the Application Prog Update Base Mass Change Group ID
- 4. Click Run
- 5. Server Name = PSUNX (the other settings for file output don't matter for this process)
- 6. Click Ok

## Page Description

| Run Mass Change                                                                                                    |                                                          |  |  |
|----------------------------------------------------------------------------------------------------|----------------------------------------------------------|--|--|
| Itan Man Uhangen Mannahl Infernet Inglover     File 124 Vew Faculty: Tolk Heb                                                                                                    | Required Fields:                                         |  |  |
| Address 💽 These (Consection Address and Address Address Addres                                                                                                    | Execute Mass Change<br>Group Radio Button                |  |  |
| Atome      Creation Enrollment      Enablish Applicants     Process     Pan Mass Change     Darw Yindon:                                                                                                    |                                                          |  |  |
| Run Mass Change Pan Centrel E: TCTRAMS Becott Monager Process Montor Run                                                                                                    | Do not Select any other radio buttons                    |  |  |
| Mass Change Run Tipe C Download File Preparation C Download File Preparation C Download Table to a File C Uption of File Preparation C Uption of File To able C Difference C Difference C D |                                                          |  |  |
|                                                                                                    | Mass Change Group ID:<br>Application Prog Update<br>Base |  |  |
| MASSLAVCSOC FB be bydatek                                                                                                    |                                                          |  |  |
|                                                                                                    |                                                          |  |  |
|                                                                                                    |                                                          |  |  |
|                                                                                                    |                                                          |  |  |
|                                                                                                    |                                                          |  |  |
| ال الله الله الله الله الله الله الله ا                                                                                                    |                                                          |  |  |

# 1.3 Running Application Prog Update

## Navigation

## Home > Develop Enrollment > Evaluate Applicants > Process > Application Prog Update

## Page Description

| Run Application Program Update                                                                                                    |            |
|----------------------------------------------------------------------------------------------------|------------|
| Acquired atom Process Task Hele     File Life Veran Process Task Hele     Seatch Scheroland Laboratory Acquired Acquired Acq | Select RUN |
| 🖉 Home 🔷 Kigo Out                                                                                                    |            |
| Home > Develop Enrollment > Evaluate Application > Process > Application Prog Update New Yindow                                                                                                    |            |
| Application Prog Update                                                                                                    |            |
| Par Centrel E: TOTRAMS Record Manager Frances Manager                                                                                                    |            |
| 👔<br>👔 Tahool Hessenger 👔 MON Hotmail - Home - H                                                                                                    |            |

- 7. Select Run
- 8. Server Name = PSUNX
- 9. Select the Application Program Update checkbox
- 10. Select Ok

## 1.4 Running Activate Applicants

## Navigation

Home > Develop Enrollment > Evaluate Applicants > Process > Activate Applicants

## Page Description

| Run Activate Applicants Process                                                                                                    |                                      |  |  |
|----------------------------------------------------------------------------------------------------|--------------------------------------|--|--|
| Attrade Applearts - Narrost Internet Taplaner           Attrade Applearts - Narrost Internet Taplaner                                                                                                    | Required Fields:                     |  |  |
| Altern () The Control of Control of Control | Institution = CICMP                  |  |  |
| 🖉 Home 🔶 Help 🔶 Sign Out                                                                                                    | Career = PBAC or UGRD                |  |  |
| Home * Device Encliment * Evaluate Application Activate Application Rear Centrel Ex. TOTRAVIS Resolt Manager Process Manhar Run                                                                                                    | Acad Prog = PBAC or<br>UGRD          |  |  |
| Notifiation         Yearest         Accepting         Advant Trem         Advant Trem <th< td=""><td>Admit Term = 2038 (for Fall<br/>2003)</td></th<>                                                                                                    | Admit Term = 2038 (for Fall<br>2003) |  |  |
| CICLEP QL         PEACU QL         2009 QL         4         QL         Transfer         60052000 EX         E           CICLEP QL         PEACU QL         2009 QL         6         QL         Feature         60052000 EX         E           CICLEP QL         PEACU QL         2009 QL         6         QL         Feature         60052000 EX         E           CICLEP QL         PEACU QL         2009 QL         6         QL         Feature         60052000 EX         E           CICLEP QL         JUORG QL         0008 QL         6         QL         Transfer         60052000 EX         E         E                                                                                                    | Admit Type = (4 or 5)                |  |  |
| Eten Queen Sand (Funture Car) (Sana)                                                                                                    |                                      |  |  |
|                                                                                                    |                                      |  |  |
|                                                                                                    |                                      |  |  |
|                                                                                                    |                                      |  |  |
| ව<br>ම<br>මී Start Pessenger                                                                                                    |                                      |  |  |

### **Steps for Processing Data**

- 11. Need to determine all of the populations that need to be Matriculated
- 12. Currently, the populations defined are:

| CICMP | PBAC | PBAC  | 2038 | 4 | 06/25/2003 |
|-------|------|-------|------|---|------------|
| CICMP | PBAC | PBAC  | 2038 | 5 | 06/25/2003 |
| CICMP | PBAC | PBACU | 2038 | 4 | 06/25/2003 |
| CICMP | PBAC | PBACU | 2038 | 5 | 06/25/2003 |
| CICMP | UGRD | UGRD  | 2038 | 4 | 06/25/2003 |
| CICMP | UGRD | UGRD  | 2038 | 5 | 06/25/2003 |

- 13. Click Run
- 14. Server Name = PSUNX
- 15. Select the Checkbox next to the Activate Applicants process name

#### 16. Select Ok